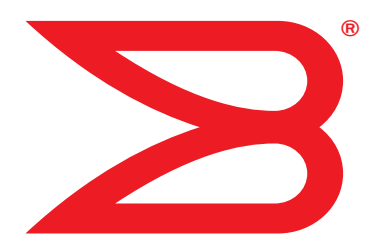

# Brocade Mobility RFS7000-GR Controller

# **Installation Guide**

Supporting software release 4.1.0.0-040GR and later

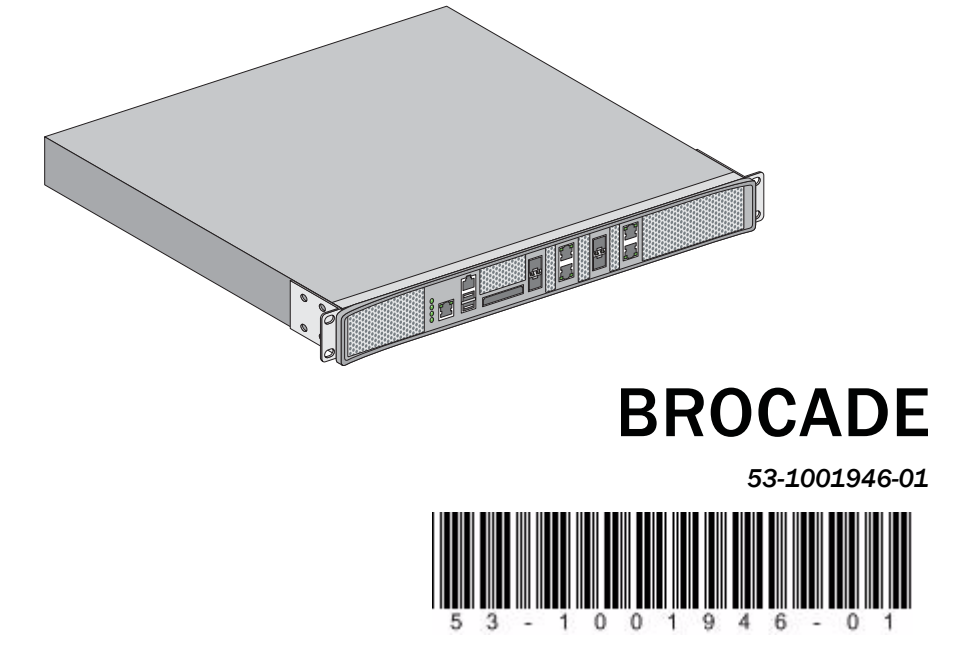

Copyright © 2010 Brocade Communications Systems, Inc. All Rights Reserved.

Brocade, the B-wing symbol, Biglron, DCX, Fabric OS, FastIron, IronPoint, IronShield, IronView, IronWare, JetCore, NetIron, SecureIron, ServerIron, StorageX, and Turbolron are registered trademarks, and DCFM, Extraordinary Networks, and SAN Health are trademarks of Brocade Communications Systems, Inc., in the United States and/or in other countries. All other brands, products, or service names are or may be trademarks or service marks of, and are used to identify, products or services of their respective owners.

Notice: This document is for informational purposes only and does not set forth any warranty, expressed or implied, concerning any equipment, equipment feature, or service offered or to be offered by Brocade. Brocade reserves the right to make changes to this document at any time, without notice, and assumes no responsibility for its use. This informational document describes features that may not be currently available. Contact a Brocade sales office for information on feature and product availability. Export of technical data contained in this document may require an export license from the United States government.

The authors and Brocade Communications Systems, Inc. shall have no liability or responsibility to any person or entity with respect to any loss, cost, liability, or damages arising from the information contained in this book or the computer programs that accompany it.

#### **Brocade Communications Systems, Incorporated**

| Corporate and Latin American Headquarters<br>Brocade Communications Systems, Inc.<br>130 Holger Way<br>San Jose, CA 95134<br>Tel: 1-408-333-8000<br>Fax: 1-408-333-8101 | Asia-Pacific Headquarters<br>Brocade Communications Systems China HK, Ltd.<br>No. 1 Guanghua Road<br>Chao Yang District<br>Units 2718 and 2818<br>Beijing 100020. China |
|----------------------------------------------------------------------------------------------------|----------------------------------------------------------------------------------------------------|
| E-mail: info@brocade.com                                                                                                    | Tel: +8610 6588 8888<br>Fax: +8610 6588 9999<br>E-mail: china-info@brocade.com                                                                                          |
| European Headquarters<br>Brocade Communications Switzerland Sàrl                                                                                                    | Asia-Pacific Headquarters<br>Brocade Communications Systems Co., Ltd. (Shenzhen                                                                                         |
| Centre Swissair                                                                                                    | WFOE)                                                                                                    |
| Tour B - 4éme étage<br>29, Route de l'Aéroport<br>Case Postale 105<br>CH-1215 Genève 15                                                                                 | Citic Plaza<br>No. 233 Tian He Road North<br>Unit 1308 – 13th Floor<br>Guangzhou, China                                                                                 |
| Switzerland                                                                                                    | Tel: +8620 3891 2000                                                                                                    |
| Tel: +41 22 799 5640<br>Fax: +41 22 799 5641<br>F-mail: emea-info@brocade.com                                                                                           | Fax: +8620 3891 2111<br>E-mail: china-info@brocade.com                                                                                                    |

#### **Document History**

| Title                                                        | Publication number | Summary of changes | Date      |
|--------------------------------------------------------------|--------------------|--------------------|-----------|
| Brocade Mobility RFS7000-GR<br>Controller Installation Guide | 53-1001946-01      | New document       | Sept 2010 |

| 1 Introduction 1                                               |
|----------------------------------------------------------------|
| Package contents                                               |
| Document conventions                                           |
| Warnings                                                       |
| Site preparation                                               |
| 2 Specifications 5                                             |
| 2 Specifications 5                                             |
| Physical specifications                                        |
| Power cord specifications                                      |
| Power protection                                               |
| 3 LED Codes 7                                                  |
| System status LEDs                                             |
| Start up / POST (primary system or redundant system)           |
| Controller status (primary system)                             |
| Controller status (redundant system)9                          |
| Fan LED                                                        |
| Temperature status LED                                         |
| RJ-45 gigabit Ethernet LEDs11                                  |
| RJ-45 port speed LED                                           |
| RJ-45 port status LED                                          |
| SFP gigabit Ethernet LEDs12                                    |
| SFP port speed LED                                             |
| SFP port status LED                                            |
| Out of band management port LEDs13                             |
| Out of band management port speed LED13                        |
| Out of band management port status LED                         |
| 4 Hardware Setup 15                                            |
| Cabling information 15                                         |
| Gigshit Ethernet on the Brogade Mobility BES7000 CB Controller |
| Installing Gigabit Ethernot SEDs                               |
| Pook mount instructions                                        |
|                                                                |
| Brocade Mobility RFS/000-GR Controller console port setup      |
| Supplying power to the Brocade Mobility RFS7000-GR Controller  |

| Verifying the installation                                         | . 22 |
|--------------------------------------------------------------------|------|
| 5 Secure Installation Procedure                                    | 25   |
| Command line interface login procedure for the wireless controller | 25   |
| Changing default wireless controller parameters                    | 26   |
| 6 Regulatory Information                                           | 31   |
| Country selection                                                  | 31   |
| Laser devices - Gigabit Ethernet SFP option                        | 31   |
| Radio frequency interference requirements - FCC                    | 32   |
| Radio frequency interference requirements - Canada                 | 32   |
| CE marking and European Economic Area (EEA)                        | 33   |
| Statement of compliance                                            | 33   |
| Waste Electrical and Electronic Equipment (WEEE)                   | 33   |

# **About This Document**

## In this chapter

| • Audience                      | ۷   |
|---------------------------------|-----|
| Supported hardware and software | ۷   |
| Document conventions            | vi  |
| Contacting Brocade              | vi  |
| Warranty coverage               | vii |

## Audience

This document is designed for system administrators with a working knowledge of Layer 2 and Layer 3 switching and routing.

If you are using a Brocade Layer 3 Switch, you should be familiar with the following protocols if applicable to your network – IP, RIP, OSPF, BGP, ISIS, IGMP, PIM, and VRRP.

## Supported hardware and software

The following hardware platforms are supported by this release of this guide:

Brocade Mobility RFS7000-GR Controller

The following software version is supported by this release of this guide:

Software version 4.1.0.0-040GR and later

# **Document conventions**

This section describes text formatting conventions and important notice formats used in this document.

#### Notes, cautions, and warnings

The following notices and statements are used in this manual. They are listed below in order of increasing severity of potential hazards.

#### NOTE

A note provides a tip, guidance or advice, emphasizes important information, or provides a reference to related information.

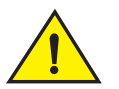

#### CAUTION

A Caution statement alerts you to situations that can be potentially hazardous to you or cause damage to hardware, firmware, software, or data.

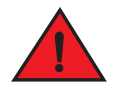

#### DANGER

A Danger statement indicates conditions or situations that can be potentially lethal or extremely hazardous to you. Safety labels are also attached directly to products to warn of these conditions or situations.

# **Contacting Brocade**

When contacting Brocade support, please provide the following information:

- Serial number of the unit
- Model number or product name
- Software version

#### **Customer Support Web Site**

Brocade Support Central Web site, located at www.brocade.com/support provides information and online assistance including developer tools, software downloads, product manuals and online repair requests.

#### **Downloads**

http://www.brocade.com/support/

#### Manuals

http://www.brocade.com/support/

Because quality is our first concern at Brocade, we have made every effort to ensure the accuracy and completeness of this document. However, if you find an error or an omission, or you think that a topic needs further development, we want to hear from you. Forward your feedback to: <u>documentation@brocade.com</u>.

Provide the title and version number and as much detail as possible about your comment, including the topic heading and page number and your suggestions for improvement.

#### Email and telephone access

Go to <u>http://www.brocade.com/services-support/index.page</u> for e-mail and telephone contact information.

## Warranty coverage

Contact Brocade Communications Systems using any of the methods listed above for information about the standard and extended warranties.

#### Chapter

# Introduction

# In this chapter

| Package contents     | 1 |
|----------------------|---|
| Document conventions | 2 |
| Warnings             | 2 |
| • Site preparation   | 3 |

The Brocade Mobility RFS7000-GR Controller is a high-performance member of Brocade's wireless controller family. The Brocade Mobility RFS7000-GR Controller provides centralized Wireless LAN (WLAN) configuration and management by coalescing a network "intelligence" previously spread across physically distributed access points. By replacing access points with simpler access ports (or "thin" access points), the Brocade Mobility RFS7000-GR Controller becomes a WLAN's single point of contact, thus reducing wireless networking complexity by moving management out of the ceiling and into the wiring closet. In addition, through the use of patented Virtual AP architecture, the Brocade Mobility RFS7000-GR Controller lets you create multiple WLANs without changing or adding to the existing wired network infrastructure.

This document is written for the network device installer.

## **Package contents**

Inspect the package contents and report any missing or damaged items to your sales representative. The package should contain the following:

- Brocade Mobility RFS7000-GR Controller with rack brackets and tamper evident labels installed
- Console Cable
- Brocade Mobility RFS7000-GR Controller Installation Guide (this document)
- China RoHS compliance document

# **Document conventions**

The following graphical alerts are used in this document to indicate notable situations:

#### NOTE

Tips, hints, or special requirements that you should take note of.

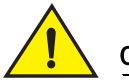

#### CAUTION

Care is required. Disregarding a caution can result in data loss or equipment malfunction.

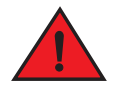

#### DANGER

Indicates a condition or procedure that could result in personal injury or equipment damage.

# Warnings

- Read all installation instructions and site survey reports, and verify correct equipment installation before connecting the system to its power source.
- Remove jewelry and watches before installing this equipment.
- Install the equipment in a rack with adequate dimensions and weight allowances.
- Verify the rack is anchored and cannot tip over or break away from its mountings.
- Verify the unit is grounded before connecting it to the power source.
- Verify any device connected to this unit is properly wired and grounded.
- Connect all power cords to a properly wired and grounded electrical circuit.
- Verify the electrical circuits have appropriate overload protection.
- Attach only approved power cords to the device.

- Brocade strongly recommends the use of an Uninterruptible Power Supply (UPS) that supports the IP-RFS7000 power rating. Not using a UPS can result in data loss or equipment damage due to a power surge or power failure.
- Verify that the power connector and socket are accessible at all times during the operation of the equipment.
- Do not work with power circuits in dimly lit spaces.
- Do not install this equipment or work with its power circuits during thunderstorms or other weather conditions that could cause a power surge.
- Verify there is adequate ventilation around the device, and ambient temperatures meet equipment operation specifications.

## Site preparation

- Consult your site survey and network analysis reports to determine specific equipment placement, port capacity, power drops, and so on.
- Assign installation responsibility to the appropriate personnel.
- Identify where all installed components are located.
- Verify appropriate rack mounting requirements.
- Provide a sufficient number of power drops for your equipment.
- Ensure adequate, dust-free ventilation to all installed equipment.
- Identify and prepare Ethernet and console port connections.
- Verify that cable lengths are within the maximum allowable distances for optimal signal transmission.
- Verify that the Brocade Mobility RFS7000-GR Controller is powered through an Uninterruptible Power Supply (UPS).

#### 1 Site preparation

#### Chapter

# **Specifications**

# In this chapter

| • | Physical specifications    | 5 |
|---|----------------------------|---|
| • | Power cord specifications. | 5 |

## **Physical specifications**

| Width                 | 440mm (17.32 in)            |
|-----------------------|-----------------------------|
| Height                | 44.45mm (1.75 in)           |
| Depth                 | 390.8mm (15.38 in)          |
| Weight                | 6.12 Kg (13.5 lbs)          |
| Operating Temperature | 0°C-40°C                    |
| Operating Humidity    | 5% - 85% RH, non-condensing |
| Operating Altitude    | 3 km (10000 ft)             |

## **Power cord specifications**

A power cord is not supplied with the controller. Use only a correctly rated power cord certified (as appropriate) for the country of operation.

#### **Power protection**

• If possible, use a circuit dedicated to data processing equipment. Commercial electrical contractors are familiar with wiring for data processing equipment and can help with the load balancing of these circuits.

- **Install surge protection.** Be sure to use a surge protection device between the electricity source and the Brocade Mobility RFS7000-GR Controller.
- Install an Uninterruptible Power Supply (UPS). A UPS provides continuous power during a power outage. Some UPS devices have integral surge protection. UPS equipment requires periodic maintenance to ensure reliability. A UPS of the proper capacity for the data processing equipment must be purchased.

#### Chapter

# **LED Codes**

# In this chapter

| • System status LEDs                   | . 8 |
|----------------------------------------|-----|
| • RJ-45 gigabit Ethernet LEDs          | 11  |
| • SFP gigabit Ethernet LEDs            | 12  |
| Out of band management port LEDs       | 13  |
| Out of band management port status LED | 13  |
|                                        |     |

The Brocade Mobility RFS7000-GR Controller has four vertically-stacked LEDs on its front panel. Each of the controller's Gigabit Ethernet ports have two status LEDs. These LEDs display two colors (green & amber), and three lit states (solid, blinking, and off). The following tables decode the combinations of LED colors and states for the System Status LEDs and the Gigabit Ethernet LEDs.

# System status LEDs

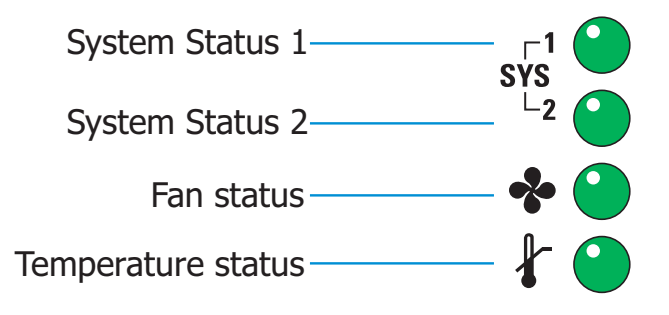

#### Start up / POST (primary system or redundant system)

| System Status 1 LED                            | System Status 2 LED                            | Event                                         |
|------------------------------------------------|------------------------------------------------|-----------------------------------------------|
| Off                                            | Off                                            | Power off                                     |
| Green Blinking                                 | Green Blinking                                 | Power On Self Test (POST) running             |
| Green Solid                                    | Green Blinking                                 | POST succeeded (Operating System Loading)     |
| Green Solid                                    | Off                                            | POST succeeded (Normal Operation)             |
| Amber Blinking                                 | Off                                            | POST Failure                                  |
| Alternating Green Blinking<br>& Amber Blinking | Alternating Green Blinking<br>& Amber Blinking | Boot Up Error: Device has an invalid checksum |

#### NOTE

During controller start up, the Temperature status LED will be lit Solid Amber. This is normal behavior and does not indicate an error. At the completion of start up the Temperature Status LED will switch to Solid Green.

#### Controller status (primary system)

| System Status 1 LED | System Status 2 LED | Event                         |
|---------------------|---------------------|-------------------------------|
| Off                 | Off                 | Power off                     |
| Green Solid         | Off                 | No Redundancy Feature Enabled |

| System Status 1 LED | System Status 2 LED | Event                                                                                                    |
|---------------------|---------------------|----------------------------------------------------------------------------------------------------|
| Green Solid         | Green Solid         | Redundancy Feature Enabled<br>Actively Adopting Access Ports                                                                                               |
| Green Solid         | Amber Blinking      | No License to adopt Access Ports<br>or<br>No Country Code configured on the controller<br>or<br>License and Country Code configured, but no<br>APs adopted |

## Controller status (redundant system)

| System Status 1 LED | System Status 2 LED                            | Event                                                                                                    |
|---------------------|------------------------------------------------|----------------------------------------------------------------------------------------------------|
| Off                 | Off                                            | Power off                                                                                                    |
| Green Solid         | Off                                            | No Redundancy Feature Enabled                                                                                                    |
| Green Blinking      | Green Solid                                    | Redundant System failed over and adopting ports                                                                                                    |
| Green Blinking      | Alternating Green Blinking<br>& Amber Blinking | Redundant System not failed over.                                                                                                    |
| Green Solid         | Amber Blinking                                 | No License to adopt Access Ports<br>or<br>No Country Code configured on the controller<br>or<br>License and Country Code configured, but no<br>APs adopted |

#### Fan LED

| Fan LED        | Event                                                                                 |
|----------------|---------------------------------------------------------------------------------------|
| Off            | System Off / POST Start                                                               |
| Green Blinking | POST in Process                                                                       |
| Green Solid    | All System Fans Normal Operation                                                      |
| Amber Solid    | Redundant Cooling Failure<br>System Operational                                       |
| Amber Blinking | System Cooling Failure<br>System will be held in reset until the issue is<br>resolved |

## Temperature status LED

| Temperature LED | Event                                                                                                    |
|-----------------|----------------------------------------------------------------------------------------------------|
| Off             | System Off                                                                                                    |
| Green Solid     | Ambient Inlet Temperature is within specified operating limit                                                                                    |
| Amber Solid     | Ambient Inlet Temperature is near the maximum operating temperature                                                                              |
|                 | During controller start up this LED will be lit<br>Solid Amber. This is normal behavior and does<br>not indicate an error.                       |
| Amber Blinking  | Ambient Inlet Temperature is above the<br>maximum specified operating temperature<br>System will be held in reset until the issue is<br>resolved |

# **RJ-45 gigabit Ethernet LEDs**

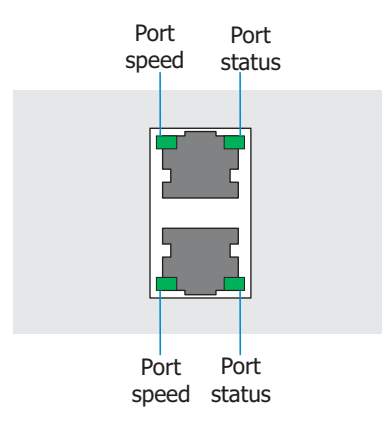

## RJ-45 port speed LED

| Port Speed LED | Event      |
|----------------|------------|
| Off            | 10 Mbps    |
| Green Solid    | 100 Mbps   |
| Green Blinking | 1000 Mbps  |
| Amber Blinking | Port Fault |

## RJ-45 port status LED

| Port Status LED | Event                                 |
|-----------------|---------------------------------------|
| Off             | No Link or Administratively shut down |
| Green Solid     | Link present                          |
| Green Blinking  | Activity: Transmit and Receive        |
| Amber Blinking  | Link Fault                            |

# SFP gigabit Ethernet LEDs

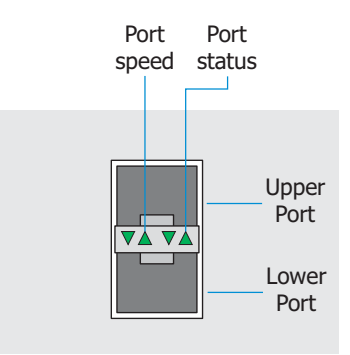

### SFP port speed LED

| Port Speed LED | Event                      |
|----------------|----------------------------|
| Green Blinking | 1000 Mbps                  |
| Amber Blinking | Module or Tx/Rx Fault Loss |

### SFP port status LED

| Port Status LED | Event                                 |
|-----------------|---------------------------------------|
| Off             | No Link or Administratively shut down |
| Green Solid     | Link present / Operational            |
| Amber Blinking  | Module or Tx/Rx Fault Loss            |

## Out of band management port LEDs

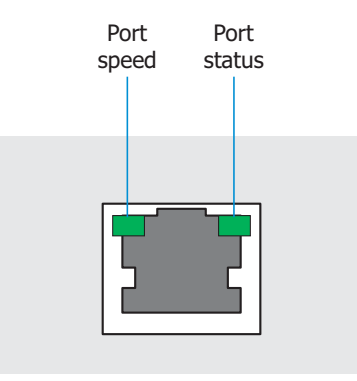

## Out of band management port speed LED

| Port Speed LED | Event      |
|----------------|------------|
| Off            | 10 Mbps    |
| Green Solid    | 100 Mbps   |
| Amber Blinking | Port Fault |

## Out of band management port status LED

| Port Status LED | Event                          |
|-----------------|--------------------------------|
| Off             | No Link                        |
| Green Solid     | Link present                   |
| Green Blinking  | Activity: Transmit and Receive |
| Amber Blinking  | Link Fault                     |

### **3** Out of band management port status LED

#### Chapter

# **Hardware Setup**

This chapter contains the following sections:

- Cabling information ..... 15
- Gigabit Ethernet on the Brocade Mobility RFS7000-GR Controller 16
- Rack mount instructions ...... 20
- Brocade Mobility RFS7000-GR Controller console port setup 20
- Supplying power to the Brocade Mobility RFS7000-GR Controller 22

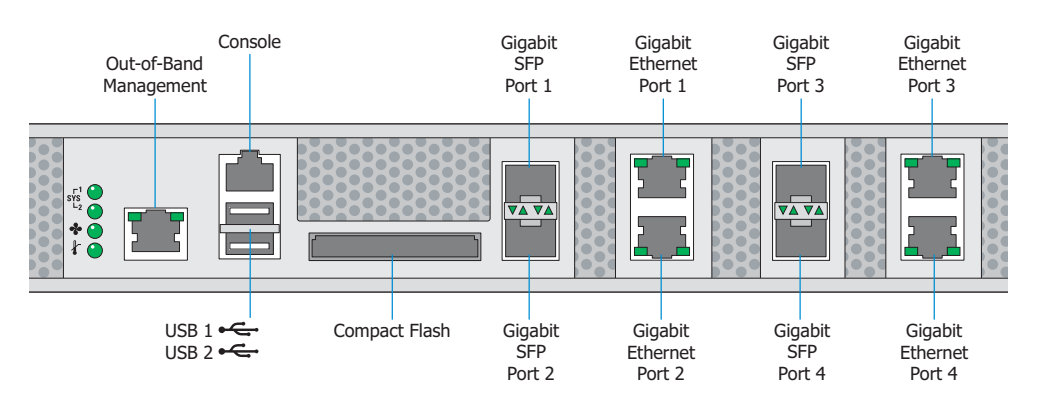

# **Cabling information**

#### NOTE

The USB and Compact Flash ports are not available for the GR release of this product and are covered with tamper evident labels.

The Brocade Mobility RFS7000-GR Controller has four RJ-45 Gigabit Ethernet ports, four Gigabit SFP (fiber) ports, one Out-of-band management port and one Console connector. The above diagram shows each of those ports and the cables or devices attached to them. The sections that follow describe detailed connection and cabling information for each port.

# Gigabit Ethernet on the Brocade Mobility RFS7000-GR Controller

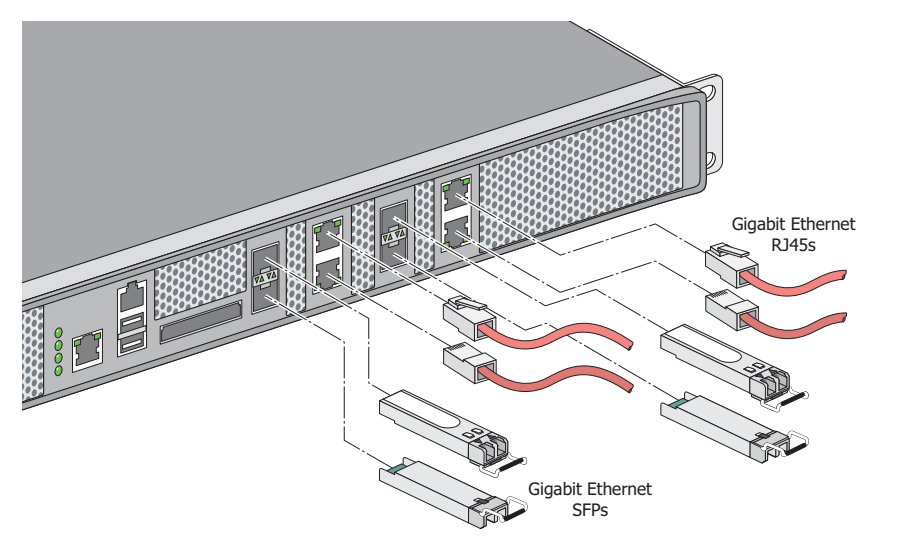

sym\_013

The Brocade Mobility RFS7000-GR Controller has four RJ-45 Gigabit Ethernet ports and four Gigabit SFP (fiber optic) ports. Using the RJ-45 ports requires connecting a Category-6 Ethernet cable to the port. To use the Gigabit SFP ports, first install the SFP Modules.

### **Installing Gigabit Ethernet SFPs**

1. Open the bail on the transceiver.

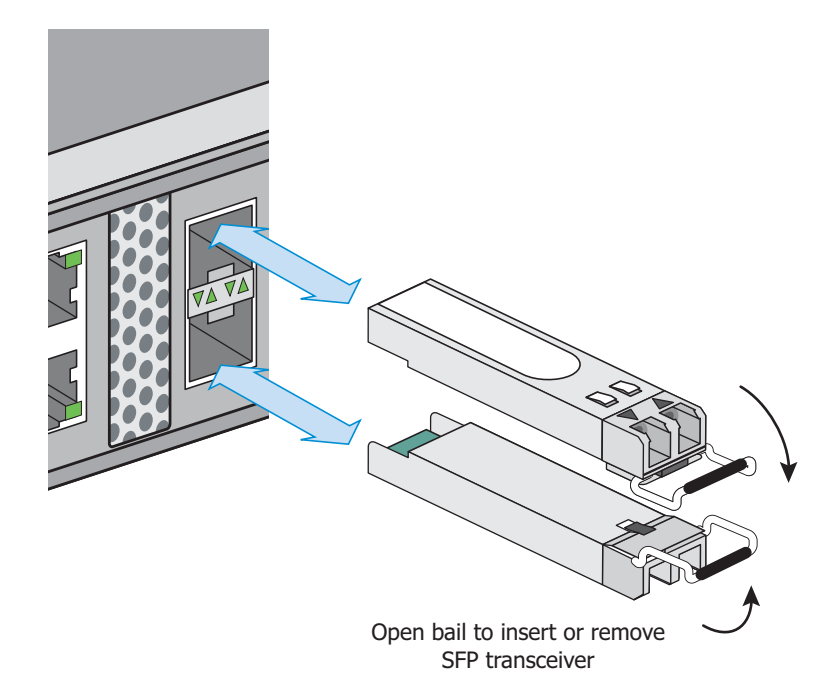

2. Insert each of the SFP transceivers into the corresponding ports on the switch.

3. Once the SFP transceivers are properly seated in their ports, close the bails to lock the transceivers in place.

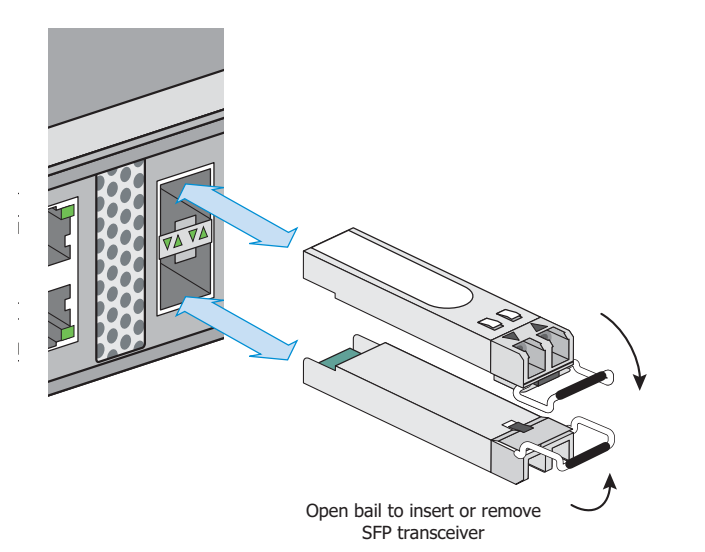

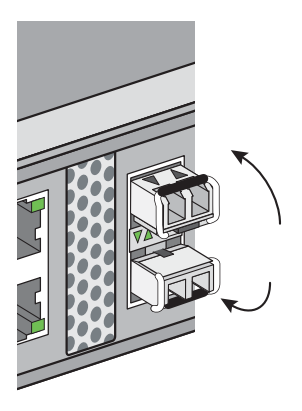

sym\_019

4. Insert the fiber optic cables into the installed transceivers.

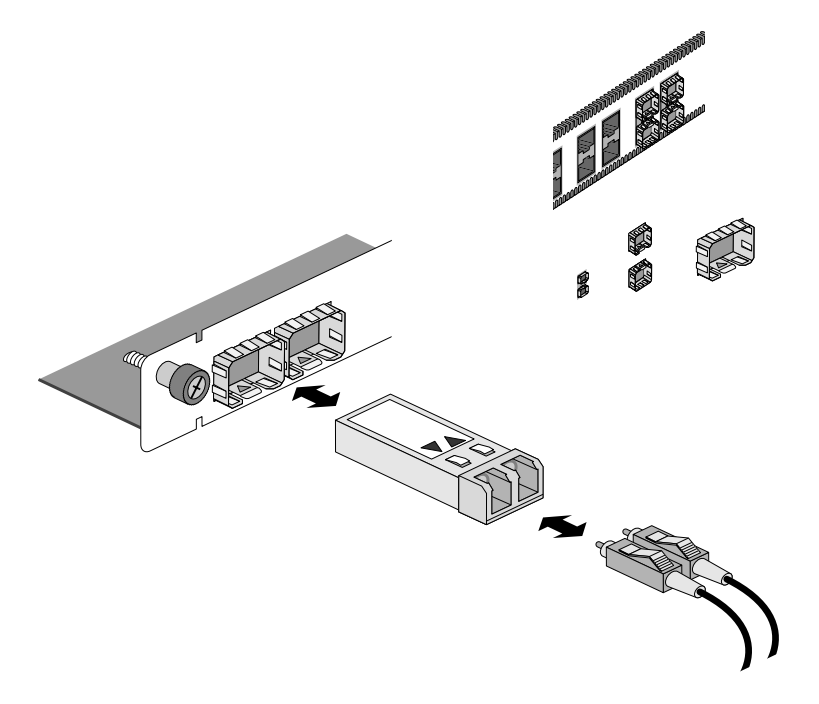

# **Rack mount instructions**

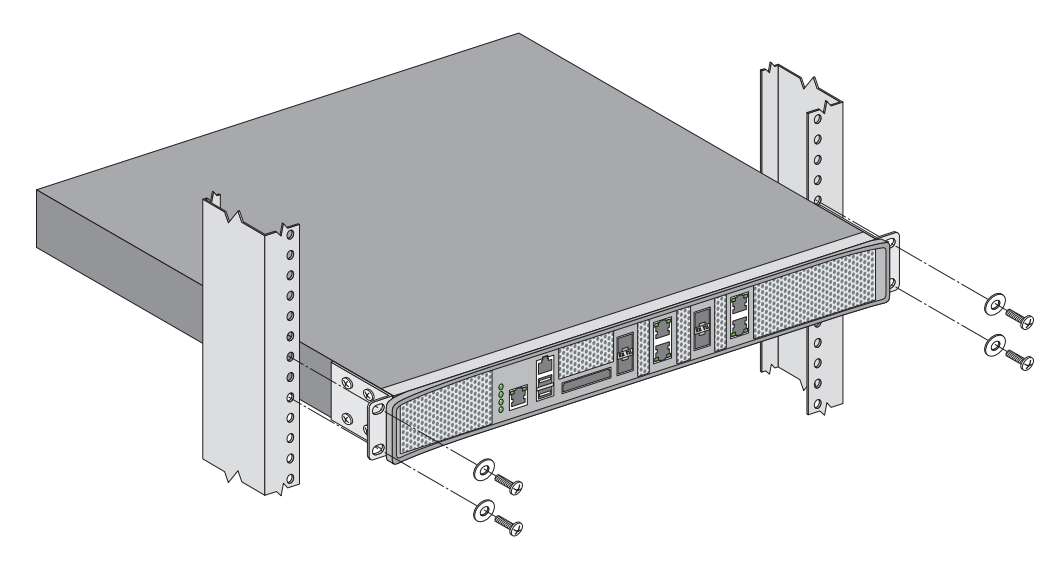

To install the Brocade Mobility RFS7000-GR Controller in a rack:

- 1. The rack mounting brackets are installed at the factory. No additional steps are needed.
- 2. Attach the brackets to the rack using screws appropriate for your rack's mounting holes.

# Brocade Mobility RFS7000-GR Controller console port setup

To add the Brocade Mobility RFS7000-GR Controller to the network and prepare it for initial configuration:

1. Using the supplied console cable (pictured below), connect the Brocade Mobility RFS7000-GR Controller serial port to an RS-232 (DB-9) serial port on a separate computer (the "configuration computer").

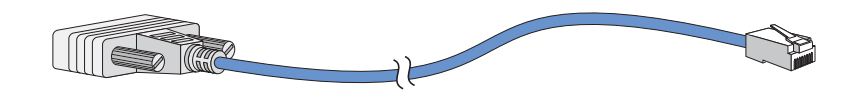

2. On the configuration computer, configure a terminal emulation application (such as **HyperTerminal**) as follows:

| Terminal Type     | VT-100                                                                                                    |
|-------------------|----------------------------------------------------------------------------------------------------|
| Port              | COM port                                                                                                    |
| Terminal Settings | 19200bps transfer rate<br>8 data bits<br>no parity<br>1 stop bit<br>no flow control<br>no hardware compression |

# Supplying power to the Brocade Mobility RFS7000-GR Controller

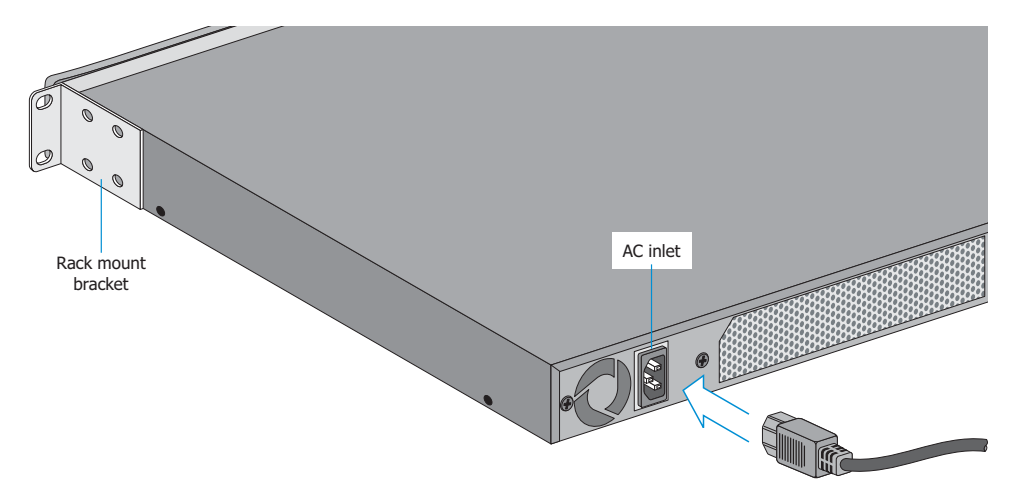

- 1. Plug an approved AC power cord into the power connector at the back of the Brocade Mobility RFS7000-GR Controller.
- 2. Plug the cord into a standard AC outlet with a voltage range of 100 to 240 VAC.

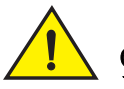

#### CAUTION

An improper shutdown can render the Brocade Mobility RFS7000-GR Controller inoperable such that it could require service by Brocade Support. Do not remove AC power without first following the shutdown procedure. An abrupt loss of power can corrupt the information stored on the device.

# Verifying the installation

View the LEDs on the front panel of the Brocade Mobility RFS7000-GR Controller to ensure the device is functioning properly. The normal LED pattern follows this path:

- During the Power On Self Test (POST), the System 1 and System 2 LEDs both blink green.
- If the POST test fails, the System 1 LED will blink amber. If the POST test succeeds, the System 1 LED will be lit solid green.
- As the software is initialized, the System 2 LED will blink green.
- After the software has finished initializing, the System 1 LED will be lit solid green and the bottom System 2 LED will be off.

Other LED codes indicate the presence (or absence) of different standby states, or errors. A guide to the Brocade Mobility RFS7000-GR Controller LEDs codes is provided in LED Codes on page 3-7.

## 4 Verifying the installation

# In this chapter

- Command line interface login procedure for the wireless controller 25

This installation procedure explains how to login to the Command Line Interface for initial configuration.

Through this process the wireless controller is configured with a set of default values for specific features. These default values should be changed in order to maintain the security of the wireless users and access to the controller.

# Command line interface login procedure for the wireless controller

1. Enter "cli" at login prompt

```
RFS7000 login: cli
This device is running on FIPS mode.
Attention:
This is a protected and private wireless system. No un-authorized
access allowed. You must have proper rights to access and manage
this system from the authorized personnel.
Do you want to proceed? (y/n):y
```

2. Enter "admin" at username prompt

Username: admin

 Enter "0umP.s45fIOD6" at Password prompt below. ("0umP.s45fIOD6 is the default password for admin user).

Password:

4. Once Username and Password credentials are validated, the controller will prompt to change the default password to a new value. Please change the default password of the admin user.

```
Password is same as default password, please change the password
Enter old password: <br/>
Enter new password: <br/>
Re Enter new password: <br/>
Password for user 'admin' changed successfully<br/>
RFS7000>
```

5. Once Username and Password credentials are validated, the below prompt will returned. Enter "Enable" to get into execution mode.

```
RFS7000>enable
RFS7000#
```

 To get into configuration mode, enter "configure terminal" at "exec-mode" prompt above.

```
RFS7000# configure terminal
Enter configuration commands, one per line. End with CNTL/Z.
RFS7000(config)#
```

## Changing default wireless controller parameters

The various default parameters which must be changed to operate the wireless controller in a secured operational mode are listed below:

1. Change the SNMP users (snmpoperator, snmpmanager and snmptrap) default passwords to new values.

Go to the global configuration context and change the default passwords of SNMP for all the 3 SNMP users.

```
RFS7000(config)#snmp-server user snmpmanager v3 encrypted des
auth md5 <password>RFS7000(config)#snmp-server user snmpoperator
v3 encrypted des auth md5 <password>
RFS7000(config)#snmp-server user snmptrap v3 encrypted des auth
md5 <password>
```

2. By default SNMP manager is disabled and need to start SNMP manager for GUI access. Go to the global configuration context and start SNMP manager.

```
RFS7000(config)#snmp-server manager v3
```

3. Change the default Admin password (Superuser).

```
RFS7000(config)#username admin password 0 a%defMyj
```

#### NOTE

The password a defMyj is only an example. Enter a unique password in place of this example.

- 4. Country code must be set to the appropriate country in order to have proper channel of operations. Access Points are adopted after the country code is set.
  - a. Enter "wireless configuration mode"

RFS7000(config)#wireless

b. Execute the following in wireless configuration mode.

RFS7000(config-wireless)#country-code us

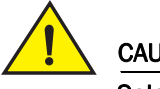

#### CAUTION

Select only the country in which you are using the device. Any other selection may make the operation of this device illegal.

- 5. The default SSID for all WLANs (wireless LANs) in the system is "101". This SSID should be changed to ensure secure operation.
  - a. Go to "wireless configuration mode" and execute the following:

RFS7000(config-wireless)#wlan 1 ssid myOwnSsid

#### NOTE

The SSID of myOwnSsid is only an example. Enter a unique SSID in place of this example.

- 6. The default encryption for the WLAN must be changed before enabling the WLAN.
  - a. Select the Encryption type. The default encryption is AES/CCMP.

```
RFS7000(config-wireless) #wlan 1 encryption-type ccmp
```

b. By default pre-shared key is used for AES/CCMP encryption with a default key used for all WLANs. This key must be changed before enabling the WLAN.

```
RFS7000(config-wireless)#wlan 1 dot11i key 0
acdefab12345678abcdefab12345678abcdefab12345678abcdefab123456
78
```

#### NOTE

The pre-shared key:

acdefab12345678abcdefab12345678abcdefab12345678abcdefab 12345678 is only an example. Enter a unique pre-shared key in place of this example.

- 7. Self Signed certificates should be replaced with a private certificate.
  - The controller ships with a default trust point using a default self-signed certificate. This certificate is associated with the hotspot and onboard RADIUS server. This certificate should be replaced with a valid certificate from a Certificate Authority.
  - b. The following command will show the existing self-signed certificate.

| RFS7000(config)#show crypto pki trustpoints<br>Trustpoint :default-trustpoint |                     |  |
|-------------------------------------------------------------------------------|---------------------|--|
| Server certificate configu                                                    | ured                |  |
| Subject Name:                                                                 | Drag and a          |  |
| Common Name:                                                                  | Brocade             |  |
| Organizational Unit:                                                          | EWLAN               |  |
| Organization:                                                                 | Enterprise Mobility |  |
| Location:                                                                     | San Jose            |  |
| State:                                                                        | CA                  |  |
| Country:                                                                      | US                  |  |
| Issuer Name:                                                                  |                     |  |
| Common Name:                                                                  | Brocade             |  |
| Organizational Unit: EWLAN                                                    |                     |  |
| Organization:                                                                 | Enterprise Mobility |  |
| Location:                                                                     | San Jose            |  |
| State:                                                                        | CA                  |  |
| Country:                                                                      | US                  |  |
| Valid From: Jan 29 15:13                                                      | 3:44 2008 GMT       |  |
| Valid Until: Jan 28 15:13                                                     | 3:44 2009 GMT       |  |

c. Create a new trust point.

```
RFS7000(config)#crypto pki trustpoint externalCert
RFS7000(config-trustpoint)#subject-name motoFips US CA "San
Jose" Moto "WLAN division"
RFS7000(config)#crypto pki enroll externalCert request
```

d. The following command displays the above created trust point and certificate request:

RFS7000(config)#show crypto pki request externalCert

----BEGIN CERTIFICATE REQUEST----

MIIB2jCCAUMCAQAwZzELMAkGA1UEBhMCVVMxCzAJBgNVBAgTAkNBMREwDwYDV QOH

EwhTYW4gSm9zZTENMAsGA1UEChMETW90bzEWMBQGA1UECxMNV0xBTiBkaXZpc 21v

bjERMA8GA1UEAxMIbW90b0ZpcHMwgZ8wDQYJKoZIhvcNAQEBBQADgY0AMIGJA oGB

AMHr9U1XAEhhEInvVHsyFkvjnKcX7RVbiC01HkGrBMTipKZMx/vQ/zbHlzNcj 72k

FwH9aJeI68t0EjvOK/9287UUqt9T73cti+VZf9h8rmvWTSQsOZ5GogGhYvc/n Jee

mQF7OSjXi2J1CjkIhQTarpGv9/TW2RSWOGFa5wtwbt0BAgMBAAGgMzAxBgkqh kiG

9w0BCQ4xJDAiMAsGA1UdDwQEAwIEsDATBgNVHSUEDDAKBggrBgEFBQcDATANBgkq

hkiG9w0BAQUFAAOBgQCHPKPXA/0XQQts10hPaEsgtF723kBYumMjL0gYDW1aJ kUT

wh+6JD5hhjPiwgTjRBM5wtBlvGbVltunnRy0ukXWxgJG4p4lc85clF0n24Xkq D7i

3p9A5aGN0Bruchtu/ToTEvKjqd7hwkcH96V6JZDW++aSVdT5lUxr8QDhg9GwN
g==

----END CERTIFICATE REQUEST----

e. Export this certificate request to an external machine/server where the request can be submitted to the Certificate Authority as shown below.

RFS7000(config)#crypto pki export externalCert request sftp://root@10.10.10/RF7000-server-req

f. Import the CA certificate obtained from the external signing authority using SFTP as shown below.

RFS7000(config)#crypto pki authenticate externalCert sftp://root@10.10.10.10/CA\_Cert.der

#### NOTE

In the above example code, the SFTP server IP Address is 10.10.10.10.

g. Import the Server certificate obtained from external CA using SFTP.

RFS7000(config)#crypto pki import externalCert certificate
sftp://root@10.10.10.10/Serv\_Cert.der

h. Associate the newly created trustpoint with the hotspot feature using the example below:

RFS7000(config)#no ip http secure-server RFS7000(config)#ip http secure-trustpoint externalCert i. Enable http and https access to the hotspot page:

```
RFS7000(config)#ip http secure-server
RFS7000(config)#ip http server
```

j. Associate the newly created trustpoint with the onboard RADIUS server using the example below:

```
RFS7000(config)#radius-server local
RFS7000(config-radsrv)#ca trust-point externalCert
RFS7000(config-radsrv)#server trust-point externalCert
```

#### k. Restart the RADIUS server.

RFS7000(config)#service radius restart

I. Write the changes to memory.

RFS7000(config)#write memory

#### Chapter

# **Regulatory Information**

- Laser devices Gigabit Ethernet SFP option...... 31
- Radio frequency interference requirements Canada..... 32
- CE marking and European Economic Area (EEA) ..... 33
- Waste Electrical and Electronic Equipment (WEEE)...... 33

This regulatory section applies to the Mobility RFS7000 Controller.

All Brocade devices are designed to be compliant with rules and regulations in locations they are sold and will be labeled as required.

Any changes or modifications to Brocade equipment, not expressly approved by Brocade, could void the user's authority to operate the equipment.

# **Country selection**

Select only the country in which you are using the device. Any other selection will make the operation of this device illegal.

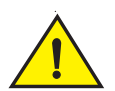

# Laser devices - Gigabit Ethernet SFP option

Complies with 21CFR1040.10 and 1040.11 except for deviations pursuant to Laser Notice No. 50, dated July 26, 2001.

EN60825-1:1994+ A1:2002 +A2:2001

IEC60825-1:1993+A1:1997+A2:2001

The laser classification is marked on the device.

Class 1 Laser devices are not considered to be hazardous when used for their intended purpose. The following statement is required to comply with US and international regulations:

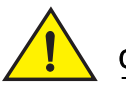

CAUTION

This is a class A product. In a domestic environment this product may cause radio interference in which case the user may be required to take adequate measures.

# **Radio frequency interference requirements - FCC**

This equipment has been tested and found to comply with the limits for a Class A digital device, pursuant to Part 15 of the FCC rules. These limits are designed to provide reasonable protection against harmful interference when the equipment is operated in commercial environment. This equipment generates, uses, and can radiate radio frequency energy and, if not installed and used in accordance with the instruction manual, may cause harmful interference to radio communications. Operation of this equipment in a residential area is likely to cause harmful interference at his own expense.

# Radio frequency interference requirements - Canada

This Class A digital apparatus complies with Canadian ICES-003.

Cet appareil numérique de la classe A est conforme à la norme NMB-003 du Canada.

# **(E** CE marking and European Economic Area (EEA)

#### Statement of compliance

Brocade hereby declares that this device is in compliance with all the applicable Directives, 2004/108/EC, 2006/95/EC. A Declaration of Conformity may be obtained from <u>http://www2symbol.com/doc/</u>

# $_{\overleftrightarrow}$ Waste Electrical and Electronic Equipment (WEEE)

For information on WEEE, please go to: http://www.brocade.com/sites/dotcom/company/corporate-responsibility/corpor ate-citizenship/product-recycling/weee.page

6

#### 6 Waste Electrical and Electronic Equipment (WEEE)